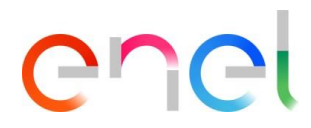

### Supplier User Manual MLM QCA V1

RM700-User Manual

This document contains proprietary information of Enel SpA and shall only be used by the recipient in relation to the purposes for which it was received. Any form of reproduction or disclosure without the express consent of Enel SpA is prohibited.

#### Index

| 1.    | Definition, acronyms, abbreviations         | 3 |
|-------|---------------------------------------------|---|
| 2.    | User Manual MLM – Module QCA                | 4 |
| 2.1   | Supplier access                             |   |
| 2.2   | Supplier user - Navigation                  |   |
| 2.2.1 | QCA Menu                                    |   |
| 2.2.2 | Loading a Manufacture and Control Plan      |   |
| 2.2.3 | Loading a Production Plan                   |   |
| 2.2.4 | Creating a Testing Notice                   |   |
| 2.2.5 | Setting Serial Number Results               |   |
| 2.2.6 | Loading Documents for Document Verification |   |
| 2.2.7 | Issuing a QA                                |   |
| 2.2.8 | Manage Corrective Action – Testing Notice   |   |
| 2.2.9 | Manage Corrective Action – Audit            |   |

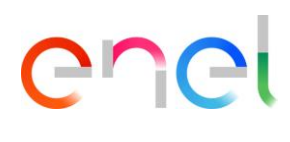

#### 1. Definition, acronyms, abbreviations

The table below contains the definition of terms, acronyms and abbreviations

| Acronimo     | Descrizione                                                                    |
|--------------|--------------------------------------------------------------------------------|
| PP           | Production Plan                                                                |
| AUD          | Audit                                                                          |
| MCP          | Manufacture and Control Plan                                                   |
| Checkbox     | Used to allow the user to select one or more items from a list                 |
| Radio-Button | Used to allow the user to select a single item from a list                     |
| QA           | Quality Approval – Mandatory document for material shipment                    |
| ATR          | Acceptance Test Report - Document issued by ENEL at the end of test activities |

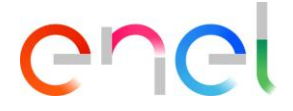

#### 2. User Manual MLM – Module QCA

#### 2.1 Supplier access

Access to the MLM portal, for the supplier user, may be exclusively via WeBUY by clicking on the appropriate link on the home page of the platform.

#### 2.2 Supplier user - Navigation

#### 2.2.1 QCA Menu

In Supplier Home page press "QCA" button to access to QCA menu. A dropdown list will appear, listing the links to access to QCA main screens:

- Home
- Contracts
- Production PlansTesting Notices
- Testing NoticesOff Line Tests
- Audit
- Blocks

| Carlo Carlo |                     |            |  |
|----------------------------------------------------------------------------------------------------|---------------------|------------|--|
| n ISM ICA                                                                                                    | HOME                |            |  |
|                                                                                                    |                     |            |  |
|                                                                                                    | PIANI DI PRODUZIONE |            |  |
|                                                                                                    | AVVISI DI COLLAUDO  |            |  |
|                                                                                                    | PROVE FUORI LINEA   |            |  |
|                                                                                                    | BLOCCHI             | NUNER MARK |  |
|                                                                                                    |                     |            |  |
|                                                                                                    |                     |            |  |
|                                                                                                    |                     |            |  |
|                                                                                                    |                     |            |  |
|                                                                                                    |                     |            |  |
| 1 angancer                                                                                                    |                     |            |  |

#### Home

| News                                                                                                    |                                                                                                    | 01 1 1 1 1                                  |                                                                            |                                                                                                    |                                                                                     |                                                      |
|----------------------------------------------------------------------------------------------------|----------------------------------------------------------------------------------------------------|---------------------------------------------|----------------------------------------------------------------------------|----------------------------------------------------------------------------------------------------|-------------------------------------------------------------------------------------|------------------------------------------------------|
| Next delivery information<br>You need to fill in all the information for th                                                                                               | ne next shipment.                                                                                                    |                                             |                                                                            |                                                                                                    |                                                                                     |                                                      |
|                                                                                                    |                                                                                                    |                                             |                                                                            |                                                                                                    |                                                                                     |                                                      |
| Piani di produzione - Sett                                                                                                    | imana corrente                                                                                                    |                                             |                                                                            |                                                                                                    |                                                                                     |                                                      |
| Piano di Produzione Data Inizio Produ                                                                                                    | uzione Data Fine Produzior                                                                                                   | ne Stabilimento                             | Matricola                                                                  | Quantità                                                                                                    | Contratto Edas                                                                      | Titolare contratto                                   |
| PDP-0000012226 1-gen-2019                                                                                                    | 1-feb-2019                                                                                                    | IT-Frosinone-Via                            | a En 140141                                                                | 12                                                                                                    | 8400006108                                                                          | e-distribuzione SpA                                  |
| Avvisi di Collaudo - Settin                                                                                                    | nana corrente<br>iniziale Datafinale P                                                                                       | IF Cat. Matr                                | ricole Quantită                                                            | Contratto Edas                                                                                              | Titolare Contratto                                                                  | Fase Impianto Enel                                   |
| Avvisi di Collaudo - Settin<br>DAvviso IDEnel Data<br>Rest libcor 90000291EE18 31-di                                                                                      | nana corrente<br>iniziale Datafinale P<br>ic-2018 31-dic-2018                                                                | F Cat. Matr<br>2 1401                       | ricole Quantită<br>141 1                                                   | Contratto Edas<br>8400006108                                                                                | Titolare Contratto<br>e-distribuzione SpA                                           | Fase Impianto Enel<br>INS. ODA                       |
| Avvisi di Collaudo - Settin<br>D Avviso ID Enel Data<br>Test tibco r 90000291EE18 31-di                                                                                   | nana corrente<br>iniziale Datafinale P<br>ic-2018 31-dic-2018                                                                | IF Cat. Matr<br>2 1401                      | ricole Quantită<br>141 1                                                   | Contratto Edas<br>8400006103                                                                                | Titolare Contratto<br>e-distribuzione SpA                                           | Fase Impianto Enel<br>INS. ODA                       |
| Avvisi di Collaudo - Settin<br>DAvviso IDEnel Data<br>Test tibcor 90000291EE18 31-di                                                                                      | nana corrente<br>iniziale Datafinale P<br>ic-2018 31-dic-2018<br>ana corrente                                                | VF Cat. Matr<br>2 1401                      | ricole Quantită<br>141 1                                                   | Contratto Edas<br>8400006108                                                                                | Titolare Contratto<br>e-distribuzione SpA                                           | Fase Impianto Enel<br>INS. ODA                       |
| Avvisi di Collaudo - Settin<br>DAwiso IDEnel Data<br>Test tibcor 90000291EE18 31-di<br>Prove fuori linea - Settima<br>DEnel IDAwiso                                       | nana corrente<br>iniziale Data finale P<br>ic-2018 31-dic-2018<br>ana corrente<br>Contratto Edas                             | VF Cat. Matr<br>2 1401<br>Oda               | ricole Quantită<br>141 1<br>Data di Prelievo                               | Contratto Edas<br>8400006108<br>Data Inizio/C                                                               | Titolare Contratto<br>e-distribuzione SpA<br>Data Fine Prodotti                     | Fase Impianto Enel<br>INS. ODA<br>Quantità           |
| Avvisi di Collaudo - Settin<br>DAvviso IDEnel Data<br>Test tibcor 90000291EE18 31-di<br>Prove fuori linea - Settima<br>DEnel IDAvviso<br>20000216EE18                     | nana corrente<br>iniziale Data finale P<br>ic-2018 31-dic-2018<br>ana corrente<br>Contratto Edas<br>8400006108               | VF Cat. Matr<br>2 1401<br>Oda               | ricole Quantită<br>141 1<br>Data di Prelievo<br>30-lug-2018                | Contratto Edas<br>8400006108<br>Data Inizio / 0<br>30-lug-2018<br>30-lug-2018                               | Titolare Contratto<br>e-distribuzione SpA<br>Data Fine Prodotti<br>140141           | Fase Impianto Enel<br>INS. ODA<br>Quantită<br>1      |
| Avvisi di Collaudo - Settin<br>D Avviso ID Enel Data<br>Test tibcor 90000291EE18 31-di<br>Prove fuori linea - Settima<br>D Enel ID Avviso<br>P0000216EE18<br>P0000260EE18 | nana corrente<br>iniziale Data finale P<br>ic-2018 31-dic-2018<br>ana corrente<br>Contratto Edas<br>8400006108<br>8400006108 | PF Cat. Matr<br>2 1401<br>Cda<br>6000040448 | ricole Quantità<br>141 1<br>Data di Prelievo<br>30-lug-2018<br>26-set-2018 | Contratto Edas<br>8400006108<br>Data Inizio / D<br>30-lug-2018<br>30-lug-2018<br>25-set-2018<br>26-set-2018 | Titolare Contratto<br>e-distribuzione SpA<br>Data Fine Prodotti<br>140141<br>140141 | Pase Impianto Enel<br>INS. ODA<br>Quantità<br>1<br>1 |

In QCA Home page lists of Supplier's activities for the current week are displayed. At the top of the page there is "News" section that will display possible communication from Enel to the Supplier.

#### Contracts

| TSM TCA               | OCA     |                  |                   |                     |                |              |                     |                                                                                                    |
|-----------------------|---------|------------------|-------------------|---------------------|----------------|--------------|---------------------|----------------------------------------------------------------------------------------------------|
| Contratti             |         | . 2300154        |                   | 1111.000000         |                | Jamilee Sale | - 2/11/2            |                                                                                                    |
| Contracti             |         |                  |                   |                     |                |              |                     |                                                                                                    |
| ata inizio validità   |         | Data fine validi | ità               | Numero Contratto    |                |              |                     |                                                                                                    |
| Seleziona Data Inizio | Valid 苗 | Seleziona D      | )ata Fine Valic 📋 | Seleziona Contratto |                |              |                     |                                                                                                    |
| CA Richiesta          |         |                  | Titolare          |                     |                |              |                     |                                                                                                    |
| Tutti 🛟               |         |                  | e-distribuzio     | one SpA             |                |              |                     |                                                                                                    |
|                       |         |                  |                   |                     |                |              |                     |                                                                                                    |
| ID SALESFORCE         | CON     | TRATTO           | PAESE             | DATA INIZIO VAL     | DATA FINE VALI | TCA PREVISTA | TITOLARE            | PFC CARICATO                                                                                                    |
| 00002562              | 8400    | 062715           | IT                | 29-07-2014          | 29-07-2018     |              | e-distribuzione SpA | <b>~</b>                                                                                                    |
| 00002583              | 8400    | 120258           | IT                | 02-09-2018          | 08-09-2019     |              | e-distribuzione SpA |                                                                                                    |
| 00002602              | 8400    | 119967           | IT                | 28-03-2018          | 28-03-2020     |              | e-distribuzione SpA | ×                                                                                                    |
| 00002616              | 8400    | 108726           | IT                | 22-03-2017          | 30-05-2019     | 0            | e-distribuzione SpA | 2                                                                                                    |
| 00002639              | 8400    | 0102533          | IT                | 08-08-2016          | 08-08-2018     |              | e-distribuzione SpA | <ul> <li>Image: A start of the start of the start of</li></ul>  |
| 00002652              | 8400    | 0117703          | IT                | 12-02-2018          | 12-02-2019     | 0            | e-distribuzione SpA |                                                                                                    |
| 00002656              | 8400    | 0101996          | IT                | 12-09-2016          | 12-09-2018     |              | e-distribuzione SpA |                                                                                                    |
| 00002708              | 8400    | 0102052          | IT                | 25-07-2016          | 25-07-2019     |              | e-distribuzione SpA |                                                                                                    |
| 00002741              | 8400    | 0106312          | IT                | 13-11-2016          | 05-01-2018     |              | e-distribuzione SpA | <ul> <li>Image: A second second s</li></ul> |
|                       | 0.400   | 020700           | 17.5              | 15,10,2015          | 20.04.2018     |              | e-distribuzione SnA | 0                                                                                                    |

#### **Production Plans**

| TSM TCA             |                        | REPORT 🗸             | 1                    |           |          | P. Postal      |                     |                |
|---------------------|------------------------|----------------------|----------------------|-----------|----------|----------------|---------------------|----------------|
| Piani di proc       | luzione                |                      |                      |           | -1       |                |                     |                |
|                     |                        |                      |                      |           |          |                | -                   |                |
|                     |                        |                      |                      |           |          |                | Crea Piano d        | li Produzione  |
| + Filtri di Ricerca |                        |                      |                      |           |          |                |                     |                |
| Piano di Produzione | Data Inizio Produzione | Data Fine Produzione | Stabilimento         | Matricola | Quantità | Contratto Edas | Titolare contratto  | Stato          |
| PDP-0000012249      | 7-feb-2019             | 8-feb-2019           | IT-Dalmine-Via Friul | 140142    | 2        | 8400006108     | e-distribuzione SpA | Approvato      |
| PDP-0000012248      | 5-feb-2019             | ó-feb-2019           | IT-Dalmine-Via Friul | 140141    | 11       | 8400006108     | e-distribuzione SpA | Approvato      |
| PDP-0000012247      | 27-dic-2018            | 27-dic-2018          | IT-Loreto Aprutino   | 140164    | 1        | 8400006108     | e-distribuzione SpA | In Attesa di . |
| PDP-0000012246      | 24-dic-2018            | 24-dic-2018          | IT-Loreto Aprutino   | 140141    | 1        | 8400006108     | e-distribuzione 5pA | In Attesa di . |
| PDP-0000012245      | 22-dic-2018            | 22-dic-2018          | IT-Loreto Aprutino   | 162090    | 1        | 1234567890     | e-distribuzione SpA | In Attesa di . |
| PDP-0000012244      | 24-dic-2018            | 24-dic-2018          | IT-Dalmine-Via Friul | 131108    | 1        | 8400006108     | e-distribuzione SpA | In Attesa di . |
| PDP-0000012243      | 24-dic-2018            | 24-dic-2018          | IT-Dalmine-Via Friul | 131108    | 1        | 8400006108     | e-distribuzione SpA | In Attesa di . |
| PDP-0000012242      | 24-dic-2018            | 24-dic-2018          | IT-Dalmine-Via Friul | 140141    | 1        | 8400006108     | e-distribuzione SpA | In Attesa di . |
| PDP-0000012241      | 24-dic-2018            | 24-dic-2018          | IT-Dalmine-Via Friul | 140141    | 1        | 8400006108     | e-distribuzione SpA | In Attesa di . |
| 0000012240          | 24-dic-2018            | 24-dic-2018          | IT-Dalmine-Via Friul | 140141    | 1        | 8400006108     | e-distribuzione SpA | In Attesa di . |

#### **Testing Notices**

| TSM           |              |               | REPORT ~    |              |      |           | 1. 化学科学  | "ATE NO.       | TH. AND             | -         |                |
|---------------|--------------|---------------|-------------|--------------|------|-----------|----------|----------------|---------------------|-----------|----------------|
| Awisi         | di Collaudo  | - 102-0       | -           |              | 2111 |           | 550      | -10            |                     | 2////     | 1              |
| AVVISI        | ul colladdo  |               |             |              |      |           |          |                |                     |           |                |
|               |              |               |             |              |      |           |          |                |                     | Crea Avvi | so di Collaudo |
| - Filtri di F | licerca      |               |             |              |      |           |          |                |                     |           |                |
| Avviso        | ID Enel      | Data iniziale | Data finale | PF           | Cat. | Matricole | Quantità | Contratto Edas | Titolare Contratto  | Fase      | Impianto Ene   |
| wa Kati       | 90000294EE18 | 17-gen-2019   | 18-gen-2019 |              | 2    | 140141    | 9        | 8400006108     | e-distribuzione SpA | INS. CO   |                |
| sing          |              | 24-dic-2018   | 24-dic-2018 |              | 2    | 140163    | 2        | 8400006108     | e-distribuzione SpA | INS. MA   |                |
| t_1           |              | 7-gen-2019    | 11-gen-2019 |              |      |           |          | 8400006108     | e-distribuzione SpA | INS. MA   |                |
| ova Sala      | 90000292EE18 | ó-feb-2019    | 7-feb-2019  |              | 2    | 140141    | 11       | 8400006108     | e-distribuzione SpA | FINE ESI  |                |
| st tibco r    | 90000291EE18 | 31-dic-2018   | 31-dic-2018 |              | 2    | 140141    | 1        | 8400006108     | e-distribuzione SpA | INS. ODA  |                |
| ST            |              | 17-dic-2018   | 18-dic-2018 |              | 2    | 131108    | 10       | 8400006108     | e-distribuzione SpA | INS. MA   |                |
| t wr stil     | 90000290EE18 | 17-dic-2018   | 18-dic-2018 |              | 2    | 140141    | 5        | 8400006108     | e-distribuzione SpA | CONSU     |                |
| t per UA      | 90000289EE18 | 17-dic-2018   | 17-dic-2018 | $\checkmark$ | 2    | 131108    | 10       | 8400006108     | e-distribuzione SpA | INS. CO   |                |
| t per UA      | 90000288EE18 | 17-dic-2018   | 17-dic-2018 |              | 2    | 140141    | 10       | 8400006108     | e-distribuzione SpA | INS. CO   |                |
| t 131108      |              | 17-dic-2018   | 17-dic-2018 |              | 2    | 140141    | 10       | 8400006108     | e-distribuzione SpA | INS. MA   |                |

In QCA module a Supplier can:

Load a Manufacturing and Control Plan

REPRODUCTION FORBIDDEN

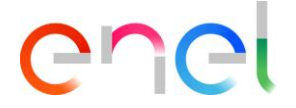

- Load a Production Plan
- Load a Testing Notice
- Approve the date for an Audit
- Entry the result of a test for a Serial Number
- Load documents for document Verification
- Print a QA

#### 2.2.2 Loading a Manufacture and Control Plan

In the "Contracts" page details, Supplier can load a "Manufacturing and Control Plan".

To upload Manufacturing and Control plan supplier user must follow these steps below:

- Search and select contract
- Click on "Upload File" in "Manufacturing and Control Plan" section
- Save uploaded file

| TSM T               |               |                 |                   |                     | ALERCENT STREET | 78.22        |                     |                                                                                                    |
|---------------------|---------------|-----------------|-------------------|---------------------|-----------------|--------------|---------------------|----------------------------------------------------------------------------------------------------|
| Contrat             | Hi            | et 2300         |                   | 11.5.1              |                 | 1 miles      | - 2711-2            |                                                                                                    |
| Contract            |               |                 |                   |                     |                 |              |                     |                                                                                                    |
| ata inizio validită |               | Data fine valio | fità              | Numero Contratto    |                 |              |                     |                                                                                                    |
| Seleziona Data I    | nizio Valid 👸 | i Seleziona     | Data Fine Valic 苗 | Seleziona Contratto |                 |              |                     |                                                                                                    |
| CA Richiesta        |               |                 | Titolare          |                     |                 |              |                     |                                                                                                    |
| Tutti               | \$            |                 | e-distribuzio     | ne SpA              |                 |              |                     |                                                                                                    |
|                     |               |                 |                   |                     |                 |              |                     |                                                                                                    |
| ID SALESFOR         | CE CO         | NTRATTO         | PAESE             | DATA INIZIO VAL     | DATA FINE VALI  | TCA PREVISTA | TITOLARE            | PFC CARICATO                                                                                                    |
| 00002562            | 84            | 00062715        | IT                | 29-07-2014          | 29-07-2018      |              | e-distribuzione SpA | Image: A start of the start of the start |
| 00002583            | 84            | 00120258        | IT                | 02-09-2018          | 08-09-2019      | 0            | e-distribuzione SpA |                                                                                                    |
| 00002602            | 84            | 00119967        | IT                | 28-03-2018          | 28-03-2020      |              | e-distribuzione SpA | $\checkmark$                                                                                                    |
| 00002616            | 84            | 00108726        | IT                | 22-03-2017          | 30-05-2019      |              | e-distribuzione SpA | <b>v</b>                                                                                                    |
| 00002639            | 84            | 00102533        | IT                | 08-08-2016          | 08-08-2018      |              | e-distribuzione SpA |                                                                                                    |
| 00002652            | 84            | 00117703        | IT                | 12-02-2018          | 12-02-2019      |              | e-distribuzione SpA |                                                                                                    |
| 00002656            | 84            | 00101996        | π                 | 12-09-2016          | 12-09-2018      | 0            | e-distribuzione SpA |                                                                                                    |
| 00002708            | 84            | 00102052        | IT                | 25-07-2016          | 25-07-2019      |              | e-distribuzione SpA |                                                                                                    |
| 00002741            | 84            | 00106312        | IT                | 13-11-2016          | 05-01-2018      |              | e-distribuzione SpA | $\checkmark$                                                                                                    |
| 00000740            | 94            | 00068739        | IT                | 15-10-2015          | 29-06-2018      |              | e-distribuzione SpA |                                                                                                    |

| n TSM TC/                                                                 | a qca                     | 1000        |                                    | 1-12-20                          | U. Charge                                                                                                    | 12                        |  |  |
|---------------------------------------------------------------------------|---------------------------|-------------|------------------------------------|----------------------------------|----------------------------------------------------------------------------------------------------|---------------------------|--|--|
| Contratto<br>000025                                                       | 62                        |             |                                    |                                  | Crea Piano di Produzion                                                                                                    | e Crea Avviso di Collaudo |  |  |
| Contratto<br>8400062715                                                   | Nome Fornitore<br>ABB SPA | Paese<br>IT | Data Inizio Validità<br>29/07/2014 | Data Fine Validită<br>29/07/2018 | Scheda Prova Fuori Linea                                                                                                    |                           |  |  |
| DETTAGLI LIST                                                             | TA PDP ELEMENTI           | CONTRATTO   |                                    |                                  | Piano di Fa                                                                                                    | bbricazione               |  |  |
| Id Salesforce<br>00002562                                                 |                           |             | Stato<br>Draft                     |                                  | Sele                                                                                                    | Seleziona File PDF        |  |  |
| Contratto<br>8400062715                                                   |                           |             | Titolare<br>e-distribuzione SpA    | are<br>tribuzione SpA            |                                                                                                    |                           |  |  |
| Descrizione Contratto<br>FORNITURA INTERRUTTORI AT PER CABINA<br>PRIMARIA |                           |             | Codice Titolare<br>DISTRIBUZIONE   |                                  | A second second se |                           |  |  |
| Codice Contratto<br>nd                                                    |                           |             |                                    |                                  |                                                                                                    |                           |  |  |
| Data Documento<br>19/07/2014                                              |                           |             |                                    |                                  |                                                                                                    |                           |  |  |
| TCA Prevista                                                              |                           |             |                                    |                                  | SAP Nr 95000004                                                                                                    | 62                        |  |  |
| Prova Fuori Linea                                                         |                           |             | Scheda Prova Fuori Linea           |                                  |                                                                                                    | <u>au 019</u>             |  |  |
| Data Inizio Validità<br>29/07/2014                                        |                           |             | Data Fine Validită<br>29/07/2018   |                                  |                                                                                                    |                           |  |  |
| Scadenza (Giorni)<br>1.461                                                |                           |             |                                    |                                  |                                                                                                    |                           |  |  |
| Gara                                                                      |                           |             |                                    |                                  |                                                                                                    |                           |  |  |
| Piano di Fabb                                                             | ricazione                 |             |                                    |                                  |                                                                                                    |                           |  |  |
| PFC Caricato                                                              |                           |             | Data Caricamento PFC<br>05/06/2018 |                                  |                                                                                                    |                           |  |  |

#### 2.2.3 Loading a Production Plan

In the "Contract" detail page, Supplier can create a Production Plan by pressing the "Create a Production Plan" button.

| TSM TC                  | A QCA                     | 110   |                                    | In-fatter and                    | MINA                     | 16am                    |
|-------------------------|---------------------------|-------|------------------------------------|----------------------------------|--------------------------|-------------------------|
| Contratto               | 562                       |       |                                    |                                  | Crea Piano di Produzione | Crea Avviso di Collaudo |
| Contratto<br>8400062715 | Nome Fornitore<br>ABB SPA | Paese | Data Inizio Validità<br>29/07/2014 | Data Fine Validità<br>29/07/2018 | Scheda Prova Fuori Linea |                         |

Also, supplier can create a Production Plan from the "Production Plan" summary page. this page can be reached following the link QCA > Production Plans and then pressing the "New Production Plan" button.

| Contratto       Nome Fornitore       Paese       Data Inizio Validità       Data Fine Validità       Scheda Prova Fuori Lines         Contratto       Nome Fornitore       Paese       Data Inizio Validità       Data Fine Validità       Scheda Prova Fuori Lines         Contratto       ABB SPA       Crea Piano di Produzione       I       Fabbricazione         PDP       STATO       *Seleziona Matricola       3/lug-2018       I       Fine Data Produzione         131103       *Inizio data produzione       *Fine Data Produzione       2/lug-2018       II       Fabbricazione         PDP       PDP-0000012186       *Quantità       *Persona di riferimento       123       test         VERIFICA INFORMAZIONI MATRICOLA       *Stabilimento       *Seleziona Specifica Tecnica       *Seleziona Numero Revisione       III en en en en en en en en en en en en en                                                                                                    | ft TSM                  | TCA QCA                          |                                              |              |                    |           |                         |                                                | 2                                                                                                    |
|----------------------------------------------------------------------------------------------------|-------------------------|----------------------------------|----------------------------------------------|--------------|--------------------|-----------|-------------------------|------------------------------------------------|----------------------------------------------------------------------------------------------------|
| Contratto Nome Fornitore Paese Data Inizio Validità Data Fine Validità Scheda Prova Fuori Lines   PETTAGLI LISTA PDP ELEN                                                                                                    | Contrat<br>0000         | to<br>02602                      |                                              |              |                    |           | Crea Piano di Pro       | duzione                                        | Crea Avviso di Collaudo                                                                                                    |
| DETTAGLI LISTA PDP   Eleziona di Produzione (   PDP   Stato   PDP-0000012186   PDP-0000012186                                                                                                    | Contratto<br>8400119967 | Nome Fornitore<br>ABB SPA        | Paese Data Ini                               | zio Validità | Data Fine Vali     | dità Sche | eda Prova Fuori Linea > | <                                              |                                                                                                    |
| Seleziona Matricola PDP STATO *Seleziona Matricola 131103 *Inizio data produzione *Inizio data produzione *In | DETTAGLI I              | LISTA PDP ELEM                   | С                                            | rea Piano    | di Produz          | ione      |                         | li Fabb                                        | ricazione                                                                                                    |
| PDP STATO     * Inizio data produzione     * Inizio data produzione        * Inizio data produzione        * Inizio data produzione        * Inizio data produzione </th <td>🖹 Piano</td> <td>di Produzione (4</td> <td>* Seleziona Matricola<br/>131103</td> <td></td> <td></td> <td></td> <td>Î</td> <td>Selezion</td> <td>a File PDF<br/>Contest I le Orllascia file</td>                                                                                                    | 🖹 Piano                 | di Produzione (4                 | * Seleziona Matricola<br>131103              |              |                    |           | Î                       | Selezion                                       | a File PDF<br>Contest I le Orllascia file                                                                                                    |
| PDP-0000012186   PDP-0000012186   PDP-0000012185   PDP-0000012185   PDP-0000012185   PDP-0000012185   PDP-0000012185   PDP-0000012185   PDP-0000012185   PDP-0000012185   PDP-0000012185   PDP-0000012185   PDP-0000012185   PDP-0000012185   PDP-0000012185   PDP-0000012185   PDP-0000012185   PDP-0000012185                                                                                                    | PDP                     | STATO                            | <ul> <li>Inizio data produzione</li> </ul>   | • Fine Da    | ata Produzione     |           |                         |                                                |                                                                                                    |
| *Quantità     *Persona di riferimento     ************************************                                                                                                    | 8 /                     | PDP-0000012186                   | 2-lug-2018                                   | a 3-lug-     | 2018               | 益         |                         | andrea                                         |                                                                                                    |
| 123     test     Interview     Interview     Interview       Image: PDP-0000012185     VERIFICA INFORMAZIONI MATRICOLA     Interview     Interview       Image: PDP-0000012185     VERIFICA INFORMAZIONI MATRICOLA     Interview     Interview       Image: PDP-0000012185     Interview     Interview     Interview       Image: PDP-0000012185     Interview     Interview     Interview       Image: PDP-0000012185     Interview     Interview     Interview       Image: PDP-0000012185     VERIFICA INFORMAZIONI MATRICOLA     Interview     Interview       Image: PDP-0000012185     Interview     Interview     Interview       Image: PDP-0000012185     Versite     Seleziona Numero Revisione     Interview                                                                                                    | 0 /                     | PDP-0000012181                   | • Quantità                                   | * Person     | a di riferimento   |           |                         | Tally and the                                  | And a second second sec |
| Image: PDP-0000012181     Image: PDP-0000012181       Image: PDP-0000012185     Image: PDP-0000012185       Image: PDP-0000012185     *Seleziona Specifica Tecnica                                                                                                    | 88 //                   | PDP-0000012185<br>PDP-0000012186 | 123<br>VERIFICA INFORMAZIO<br>* Stabilimento | NI MATRICOLA |                    |           |                         |                                                |                                                                                                    |
| PDP-0000012185     Seleziona Specifica Tecnica     Seleziona Numero Revisione                                                                                                    |                         | PDP-0000012181                   | IT-Dalmine-Via Friu                          | li 4 🛟       |                    |           |                         | CERTAIN AND AND AND AND AND AND AND AND AND AN |                                                                                                    |
|                                                                                                    | 8 /                     | PDP-0000012185                   | * Seleziona Specifica Tecnica                | * Selezio    | ina Numero Revisio | ne        |                         |                                                |                                                                                                    |
| Seleziona opzione Seleziona opzione                                                                                                    | 8                       | PDP-0000012184                   | Seleziona opzione                            | \$ Selezio   | ona opzione        | \$        |                         | STATISTICS IN CONTRACTOR                       |                                                                                                    |
| DO117796 Codensa                                                                                                    |                         | PDP-0000012183                   |                                              |              |                    | Annu      | illa Salva              | 00117796                                       | Codensa                                                                                                    |

The supplier user must click on "Create Production Plan" button.

- Usually, the following fields are displayed:
  - Material Code
  - Start date of production
  - End date of production
  - Quantity
  - Factory

Section "Verify Material Code Info" is displayed only in case of missing information for the selected Material Code. All mandatory fields are marked with an asterisk (\*). Supplier can select and add different reference contacts each time create new Production Plan.

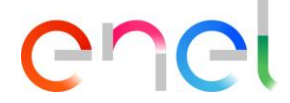

#### 2.2.4 Creating a Testing Notice

Supplier can create a Testing Notice by pressing the "Create Testing Notice" button, directly from the Contract Details page.

|                                                      |                             | -           |                                    |                                  | the second second                                |
|------------------------------------------------------|-----------------------------|-------------|------------------------------------|----------------------------------|--------------------------------------------------|
|                                                      |                             |             |                                    | A CAN                            | STATISTICS OF                                    |
| 🕈 ТЅМ ТС                                             | A QCA                       |             |                                    |                                  |                                                  |
| Contratto<br>000025                                  | 562                         |             |                                    |                                  | Crea Piano di Produzione Crea Avviso di Collaudo |
| Contratto<br>8400062715                              | Nome Fornitore<br>ABB SPA   | Paese<br>IT | Data Inizio Validità<br>29/07/2014 | Data Fine Validità<br>29/07/2018 | Scheda Prova Fuori Linea                         |
| DETTAGLI LIS                                         | TA PDP ELEMENTI             | CONTRATTO   |                                    |                                  | Piano di Fabbricazione                           |
| Id Salesforce<br>00002562                            |                             |             | Stato<br>Draft                     |                                  | Seleziona Pile PDP<br>O riluccia file            |
| Contratto<br>8400062715                              |                             |             | Titolare<br>e-distribuzione SpA    |                                  |                                                  |
| Descrizione Contratto<br>FORNITURA INTER<br>PRIMARIA | °<br>RRUTTORI AT PER CABIN/ | 4           | Codice Titolare<br>DISTRIBUZIONE   |                                  |                                                  |
| Codice Contratto<br>nd                               |                             |             |                                    |                                  |                                                  |
| Data Documento<br>19/07/2014                         |                             |             |                                    |                                  |                                                  |
| TCA Prevista                                         |                             |             |                                    |                                  | SAP Nr 9500000462                                |
| Prova Fuorí Linea                                    |                             |             | Scheda Prova Fuori Linea           |                                  |                                                  |
| Data Inizio Validita<br>29/07/2014                   |                             |             | Data Fine Validită<br>29/07/2018   |                                  |                                                  |
| Scadenza (Giorni)<br>1.461                           |                             |             |                                    |                                  |                                                  |
| Gara                                                 |                             |             |                                    |                                  |                                                  |
| Piano di Fabb                                        | pricazione                  |             |                                    |                                  |                                                  |
| PFC Caricato                                         |                             |             | Data Caricamento PFC<br>05/06/2018 |                                  |                                                  |

Just like Production Plans, Supplier can add different reference contacts each time she creates a new Testing Notice. Once the Supplier press the "Save" button, the Testing Notice details page is displayed.

| 🕈 TSM TCA                      | QCA                      |                                                | 1 Hered Start                                      | ×                                      |
|--------------------------------|--------------------------|------------------------------------------------|----------------------------------------------------|----------------------------------------|
| Contratto<br>00002602          | Contratto<br>00002602    |                                                | a Attività                                         | uzione Crea Avviso di Collaudo         |
| Contratto<br>8400119967        | Nome Fornitor<br>ABB SPA | • Data Inizio                                  | * Data Fine                                        |                                        |
| DETTAGLI LISTA F               |                          | Completare questo campo. * ID Avviso Fornitore |                                                    | li Fabbricazione<br>Seleziona File PDF |
| MATRICOLA                      | DESCRIZION               | *Contratto<br>8400119967                       | * Stabilimento<br>Seleziona opzione                | Carka file Orilascia file              |
| <u>131102</u><br><u>131103</u> | INT. AUT. 4F             | • Nome Persona di Contatto                     | * Email Persona di Contatto                        |                                        |
| <u>131104</u><br><u>131105</u> | INT. AUT. 4F             | Telefono Persona di Contatto                   |                                                    |                                        |
| <u>131106</u><br><u>131107</u> | INT. AUT. 4F             | Collaudo in Impianto                           | FAT Correlato Seleziona opzione Indirizzo Impianto | JU11//96 Codensa                       |
|                                |                          | Referente Collaudo in Impianto                 | Collaudo Intermedio                                |                                        |
| Piano di Pro                   | oduzione (6<br>stato     | Ticket CMD                                     |                                                    | . S.9/A                                |
| PDP-0000012186                 | Approvato                | 30/07/2018 31/07/2                             | 1018                                               |                                        |

Also, supplier can create a Testing Notice from the "Testing Notice" summary page. The user can reach this page following the link QCA > Testing Notice and then pressing the "New Testing Notice" button.

Supplier can:

- Select Material Codes
- Retrieve a Purchase Order by pressing the "Retrieve Purchase Order" button, associate Purchase Orders and then pressing the "save" button
- Upload Serial Number using the "Import Serial Numbers" component.

#### **Selecting Material Codes**

| lum. Avviso o | di Collaudo      | Fase<br>INS. MATRICOLE | Data iniziale<br>27/07/2018 8.00 | Data finale<br>27/07/2018 | 17.00 C         | Giulio Test UAT | Account<br>ABB SPA       |                  |
|---------------|------------------|------------------------|----------------------------------|---------------------------|-----------------|-----------------|--------------------------|------------------|
| C             | REAZIONE RICHIES | TA RI                  | CHIESTA COMPLETATA               |                           | IN CONSUNTIVA   | ZIONE           | ESEC                     | GUITO            |
|               |                  | Visualizza Contratt    | o Termina Oper                   | azione N                  | Iodifica Avviso | Modifica Ma     | atricole Avviso          | Annulla Attività |
| TAGLI         | MATRICOLE        | NUMERI SERIALI         | LISTE CORRELATE                  |                           |                 | Importa         | Numeri Seriali           |                  |
| Mat           | ricole da appro  | ontare                 |                                  |                           |                 | You             | can't import file in thi | s phase.         |
|               | MATERIAL CO      | 300                    | QUANTITĂ                         | RESIC                     | oui.            |                 |                          |                  |
|               | 131102           |                        |                                  | (Maoc                     | 200)            |                 |                          |                  |
|               | 131103           |                        |                                  | (Max                      | : 17)           |                 | RICAMENTO<br>CUMENTI     | Н                |
|               | 131104           |                        |                                  | (Max:                     | 574)            |                 |                          |                  |
|               | 131108           |                        |                                  | (Max:                     | 200)            |                 |                          |                  |
| 0             | 131109           |                        |                                  | (Max:                     | 289)            |                 |                          |                  |
| 0             | 131113           |                        |                                  | (Max                      | 217)            |                 |                          |                  |
|               | 131115           |                        |                                  | (Max:                     | 256)            |                 |                          |                  |
|               |                  |                        |                                  | 13.4                      | 45)             |                 |                          |                  |

Supplier can select Material Codes by checking the corresponding checkbox on the left; User must specify in the "Quantity" field the number of items for each selected Material Code, and then press the "Confirm" button.

Once completed press the "Complete Action" button.

#### Searching a Purchase Order

| 🕈 TSM TCA Q                                            | CA               |                                  |                                 |          |                        |                                  | - 11            |
|--------------------------------------------------------|------------------|----------------------------------|---------------------------------|----------|------------------------|----------------------------------|-----------------|
| Attivita<br>00028726                                   |                  |                                  |                                 |          |                        |                                  |                 |
| Num. Avviso di Collaudo<br>90000242EE18                | Fase<br>INS. ODA | Data iniziale<br>27/07/2018 8.00 | Data finale<br>27/07/2018 17.00 | Titol    | are<br>Giulio Test UAT | Account<br>ABB SPA               |                 |
| CREAZIONE RIC                                          | HIESTA           | RICHIESTA COMPL                  | ETATA                           | IN CONSU | NTIVAZIONE             | ESEGUIT                          | ro              |
| STO                                                    | 0,0              |                                  | non                             | 20       | 1. 9.6                 | and                              | 010-            |
|                                                        |                  | Visu                             | alizza Contratto Recu           | era ODA  | Modifica Avviso        | Modifica Matricole Avviso        | Annulla Attivit |
| ETTAGLI MATRICOL                                       | E NUMERI SE      | RIALI LISTE CORREL               | ATE                             |          | Imp                    | orta Numeri Seriali              |                 |
| Informazioni<br>Numero Attivita Salesforce<br>20028726 |                  | Contratto Ed<br>840011996        | las<br>7                        |          |                        | You can't import file in this ph | ase.            |
| Num. Avviso di Collaudo<br>20000242EE18                |                  | Num. Avviso<br>00025             | di Collaudo Fornitore           |          |                        |                                  |                 |
| Data iniziale<br>27/07/2018 8.00                       |                  | Data finale<br>27/07/2018        | 3 17.00                         |          |                        | CARICAMENTO                      | E               |
| stabilimento di Produzione<br>T-Dalmine-Via Friuli4    |                  | Impianto Ene                     | el .                            |          |                        |                                  |                 |
| mpianto Enel                                           |                  | Referente co                     | llaudo in impianto              |          |                        |                                  |                 |
| ndirizzo Impianto                                      |                  | Data di Preli                    | evo                             |          |                        |                                  |                 |
| icheda OLT                                             |                  | Attivita cont                    | rollante                        |          |                        |                                  |                 |
| Component Material Risk                                |                  |                                  |                                 |          |                        |                                  |                 |

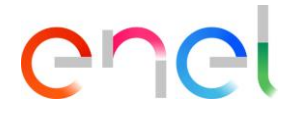

#### Modal form for searching and selecting Purchase Orders

| C                   |                 |                      |                       |                       | NYNGO                 | ×                         |                 |
|---------------------|-----------------|----------------------|-----------------------|-----------------------|-----------------------|---------------------------|-----------------|
| TSM                 |                 |                      | Recupe                | ero ODA               | 100                   |                           |                 |
|                     |                 |                      |                       |                       |                       |                           |                 |
| Attivita            |                 |                      |                       |                       |                       |                           |                 |
| 00028               | 3846            |                      | * Data Inizio         |                       |                       |                           |                 |
|                     |                 |                      | Seleziona Data Inizio | 曲                     |                       |                           |                 |
|                     |                 |                      | * Data Fine           |                       |                       |                           |                 |
|                     |                 |                      | Seleziona Data Fine   | 莆                     |                       |                           |                 |
| _                   |                 |                      | Numero ODA            |                       |                       |                           |                 |
|                     |                 |                      | Numero ODA            |                       |                       | ESEGUI                    |                 |
|                     |                 |                      |                       |                       |                       |                           |                 |
|                     |                 |                      |                       |                       |                       | Matricole Avviso          |                 |
|                     |                 |                      |                       |                       |                       | 1 33.0                    |                 |
|                     |                 |                      |                       |                       |                       | 1.000 M                   |                 |
| Matrice             | ole da appropta |                      |                       |                       |                       | neri Seriali              |                 |
|                     |                 |                      |                       |                       |                       | e caricare il file nel    |                 |
|                     |                 |                      |                       |                       |                       |                           |                 |
|                     |                 |                      |                       |                       |                       |                           |                 |
|                     |                 |                      |                       | ſ                     |                       | - NAMES OF TAXABLE        |                 |
|                     |                 |                      |                       |                       | Annulla Ricerca       |                           |                 |
|                     |                 |                      |                       |                       |                       | IMENTI                    |                 |
| Attivita<br>0002884 | 46<br>Fase      | Data iniziale        | Data finale           | Fornitore             |                       |                           |                 |
| 000295EE18          | INS. ODA        | 02/01/2019 8.00      | 02/01/2019 17.00      | ABB SPA               |                       |                           |                 |
| CREAZIO             | ONE RICHIESTA   | RICHIESTA            | COMPLETATA            | IN CONSUNTIVAZIO      | ONE                   | ESEGUITO                  |                 |
|                     |                 |                      |                       |                       |                       |                           |                 |
|                     |                 | Visualizza Contratto | Recupera ODA Te       | rmina Ins. ODA Modifi | ca Avviso Modifica Ma | atricole Avviso           | nnulla Attività |
|                     |                 |                      |                       |                       |                       |                           | <u> 1 ( </u>    |
| TAGLI MAT           | RICOLE NUME     | RI SERIALI           | DRRELATE              |                       |                       |                           |                 |
| Matricole           | Attività (1)    |                      |                       |                       | Importa Numer         | ri Seriali                |                 |
| NUMERO MATRI        | CO MATRICOLA    | CONTRA PIANO DI      | PRODUZIO OUANTITÀ     |                       | Impossibile ca        | ricare il file nella fase |                 |
| 00000001            | 140141          |                      | 1                     |                       | corrente.             |                           |                 |
|                     |                 |                      |                       | Visualizza tutto      |                       |                           |                 |
| 🖵 Oda (1)           |                 |                      |                       |                       |                       | ENTO<br>NTI               | +               |
| ORDINE DI ACQU      | UISTO           |                      |                       |                       |                       |                           |                 |
| 6000040448          |                 |                      |                       | •                     |                       |                           |                 |
|                     |                 |                      |                       | Visualizza tutto      |                       |                           |                 |

For Brazilian and Argentine contract supplier user must create oda using "Insert Oda" button.

| TSM TCA                             |                       | ASH ~ REPORT ~ LOCALE                | SETTINGS                      |                                                                             |                           | PROINDER.       |
|-------------------------------------|-----------------------|--------------------------------------|-------------------------------|-----------------------------------------------------------------------------|---------------------------|-----------------|
| Attivita<br>00153657                |                       | 100/140                              |                               | 2/5                                                                         | 100114                    |                 |
| ID Enel<br>90010102ES19             | Fase<br>SELEZIONE ODA | Data iniziale D<br>11/09/2019 8.00 1 | ata finale<br>1/09/2019 17.00 | Fornitore<br>PROINDER S.A.                                                  |                           |                 |
| CREAZION                            | E RICHIESTA           | RICHIESTA COMPLETATA                 | IN CON                        | SUNTIVAZIONE                                                                | ESEGUI                    | то              |
| PETAILS MATERI                      | AL CODE SERIAL NU     | Visualizza Contratto                 | Inserisci ODA                 | Modifica Avviso                                                             | Modifica Matricole Avviso | Annulla Attivit |
| Matricole d  Nessuna Matricola disp | la approntare         |                                      |                               | Importa Numeri Seriali<br>Impossibile caricare il file nella f<br>corrente. |                           |                 |
|                                     |                       |                                      |                               |                                                                             |                           |                 |

Modal form for inserting purchase Order and selecting purchase orders position

|       | Ir                   | serimento ODA  |          |
|-------|----------------------|----------------|----------|
| С     |                      | isenmento ODA  |          |
| 280   |                      |                |          |
| 2     | * Numero ODA         | * Data         |          |
|       | Inserisci numero ODA | Inserisci data | <b>苗</b> |
|       |                      |                |          |
| EZION |                      | Posizioni ODA  |          |
|       | MATRICOLA            |                |          |
| TA    | 0125-0067            |                |          |
|       |                      |                |          |
|       |                      |                |          |
|       |                      |                | latricol |
|       |                      |                | 15       |
| Ē     |                      |                | 1.00     |
| -     |                      |                | veri S   |
| onta  |                      |                | 1011 0   |
|       |                      |                | a carica |
|       |                      |                |          |
|       |                      |                |          |

All mandatory fields are marked with \*. Press "Save" button to create new Purchase Order linked to Testing Notice.

#### **Loading Serial Numbers**

| Attivita<br>0002884                             | 46                    |                                  |                                 |                      |                 |                                            |                  |
|-------------------------------------------------|-----------------------|----------------------------------|---------------------------------|----------------------|-----------------|--------------------------------------------|------------------|
| ID Enel<br>90000295EE18                         | Fase<br>INS. SER.NUM. | Data iniziale<br>02/01/2019 8.00 | Data finale<br>02/01/2019 17.00 | Fornitore<br>ABB SPA |                 |                                            |                  |
| CREAZIO                                         | ONE RICHIESTA         | RICHIESTA COMP                   | PLETATA                         | IN CONSUNTIVAZIO     | ONE             | ESEGUIT                                    | 0                |
|                                                 |                       | Visualizza Contratto             | limina Seriali Modifica .       | Avviso Modifica M    | atricole Avviso | Termina Operazione                         | Annulla Attività |
| ETTAGLI MAT<br>✓ Informazion<br>Numero attivita | RICOLE NUMERI S       | ERIALI LISTE CORRE               | LATE<br>Edas                    |                      | Importa         | Numeri Seriali<br>•, Carica file O rilasci | afile            |
| ID Enel<br>90000295EE18                         |                       | ID Avviso<br>Test WR N           | ID Avviso<br>Test WR Manuale    |                      |                 |                                            |                  |
| Data iniziale<br>02/01/2019 8.00                |                       | Data finale<br>02/01/20          | Data finale<br>02/01/2019 17:00 |                      |                 |                                            |                  |
| Stabilimento di Produz<br>IT-Frosinone-Via Enr  | rione<br>ico Fermi 14 | Impianto E                       | Impianto Enel                   |                      |                 |                                            | +                |
| Impianto Enel                                   |                       | Referente                        | collaudo in impianto            |                      |                 |                                            |                  |
| Indirizzo Impianto                              |                       | Data di Pre                      | lievo                           |                      |                 |                                            |                  |

It is possible to perform a massive loading of Serial Numbers using a CSV file available in "Import Serial Number" section. In case of errors it's possible to delete the imported records.

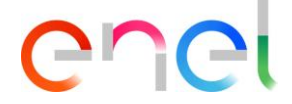

#### 2.2.5 Setting Serial Number Results

In the Contract Detail page Supplier can see the list of Testing Notices by selecting the contract "Elements" tab: Testing Notices to be worked are the ones in the "Reviewing" phase.

To set the serial numbers results, Supplier must access in Testing Notice Detail page and then select the "Serial Numbers" tab.

|                          | vita<br>0028646       |                           |                                  |                                 |                         |                             |                  |
|--------------------------|-----------------------|---------------------------|----------------------------------|---------------------------------|-------------------------|-----------------------------|------------------|
| Num. Avviso<br>900002098 | o di Collaudo<br>EE18 | Fase<br>CONSUNTIVAZIONE   | Data iniziale<br>13/07/2018 8.00 | Data finale<br>13/07/2018 17.00 | Titolare<br>Giulio Test | Account<br>ABB SPA          |                  |
|                          | <ul> <li></li> </ul>  | $\rangle$                 | ~                                | IN CONSUL                       | NTIVAZIONE              | ESEGUIT                     | 0                |
|                          |                       |                           |                                  |                                 | Visualizza Contratto    | Termina Operazione          | Annulla Attività |
| DETTAGLI                 | MATRICOLE             | NUMERI SERIALI            | LISTE CORRELATE                  |                                 | Importa N               | lumeri Seriali              |                  |
| - <del></del>            | imeri seriali         |                           |                                  |                                 | You ci                  | n't import file in this pha | 50.              |
|                          | ESITO                 | DESC                      | RIZIONE                          |                                 |                         |                             |                  |
|                          | \$                    |                           |                                  | Applica ai Selezionati          |                         |                             |                  |
| 140141                   | SERIALE ENEL          | RIALE FORNITORE NUMERO LO | DTTO ESITO                       | DESCRIZIONE                     |                         | CAMENTO                     | +                |
|                          | 2                     | 51 101                    | ок 🛊                             |                                 |                         |                             |                  |
|                          | 5                     | 54 104                    | ok 🛊                             |                                 |                         |                             |                  |
|                          | 4                     | 53 103                    | ok 🛊                             |                                 |                         |                             |                  |
|                          | 3                     | 52 102                    | ok 🛊                             |                                 |                         |                             |                  |
| 140142                   |                       |                           |                                  |                                 |                         |                             |                  |
|                          | 1                     | 50 100                    | OK 🛟                             |                                 |                         |                             |                  |

Once finished setting the results, Supplier must press the "Complete Action" button. System does not allow to finish the operation in two cases:

- The user can't complete operation before 17.00 (local time) of the last day of test if the testing notice is a first suppling or first category testing notice
- The user can't complete operation before 10.00 (local time) of the first day of test if the testing notice is a second or third category testing notice

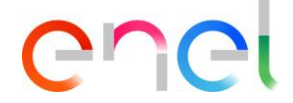

#### 2.2.6 Loading Documents for Document Verification

In the Contract Detail page Supplier can see the list of Testing Notices by selecting the contract "Elements" tab: Testing Notices to be worked are the ones in the "Document Verification" phase.

Supplier loads documents for Document Verification by pressing the "+" button in the "Load Documents" component; once finished loading documents user must press the "Complete Action" button.

| 000286                               | 546              |                   |                      |                 |                                 |                           |                                        |                    |
|--------------------------------------|------------------|-------------------|----------------------|-----------------|---------------------------------|---------------------------|----------------------------------------|--------------------|
| Num. Avviso di Colla<br>90000209EE18 | audo Fase<br>VER | IFICA DOCUMENTALE | Data iniz<br>13/07/2 | ale<br>018 8.00 | Data finale<br>13/07/2018 17.00 | Titolare<br>Giulio Test . | Acc<br>AB                              | ount<br>B SPA      |
|                                      |                  |                   |                      |                 |                                 | Visu                      | alizza Contratto                       | Termina Operazione |
| SERIALE ENEL                         | Seriali          | MERI SERIALI LIST | ESITO                | E               | ESCRIZIONE                      | Importa Ni<br>You can     | umeri Seriali<br>'t import file in thi | s phase.           |
| 2                                    | 51               | 101               | ок 🛊                 | Ok              |                                 |                           | CAMENTO                                | ()                 |
| 5                                    | 54               | 104               | ок 🛊                 | Ok              |                                 |                           |                                        | 2225               |
| 4                                    | 53               | 103               | ок 🛊                 | Ok              |                                 |                           |                                        |                    |
| 3                                    | 52               | 102               | ок 🛊                 | Ok              |                                 |                           |                                        |                    |
| 140142                               |                  |                   |                      |                 |                                 |                           |                                        |                    |
| 1                                    | 50               | 100               | OK *                 | OF              |                                 |                           |                                        |                    |

At least the Test Report must be attached to the Test in order to finish phase of loading documents for a Test.

After loading documents, Supplier can print a QA only after it has been finalized by an ENEL Approver.

After data verification for finalization by an ENEL Approver, the System sends an email to the Supplier with ATR and the result of the verification. If verification is successful, Supplier can print QA document.

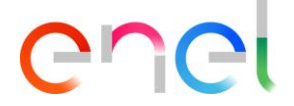

#### 2.2.7 Issuing a QA

In the Contract Detail page Supplier can see the list of Testing Notices by selecting the contract "Elements" tab: Testing Notices with QA are the ones in the "QA issued" phase. A QA can be printed by pressing the "Print QA" button in the Testing Notice detail page.

| Enel<br>000295EE18                       | Fase<br>QA Emesso                         | Data inizial<br>02/01/20:                | le 198.00                            | Data finale<br>02/01/2019 17.00 | Fornitore<br>ABB SPA |                                                 |                    |
|------------------------------------------|-------------------------------------------|------------------------------------------|--------------------------------------|---------------------------------|----------------------|-------------------------------------------------|--------------------|
|                                          |                                           |                                          |                                      |                                 |                      |                                                 |                    |
|                                          | ~                                         | $\rightarrow$                            | ~                                    | $\rightarrow$                   | ~                    | ES                                              | eguito             |
|                                          |                                           |                                          |                                      |                                 |                      | Visualizza                                      | Contratto Stampa G |
| TAGLI MAT                                |                                           | RISERIALI                                | LISTE CORREL                         | ATE                             |                      | Importa Numeri Serial                           | II                 |
| Numeri se                                | eriali                                    |                                          |                                      |                                 |                      | You can't import file in t                      | his phase.         |
|                                          |                                           |                                          |                                      |                                 |                      |                                                 |                    |
| SERIALE ENEL                             | SERIALE FORNITORE                         | NUMERO LOTTO                             | ESITO                                | DESCRI                          | ZIONE                |                                                 |                    |
| SERIALE ENEL                             | SERIALE FORNITORE                         | NUMERO LOTTO                             | ESITO                                | DESCRI                          | ZIONE                |                                                 |                    |
| SERIALE ENEL<br>30141<br>2               | SERIALE FORNITORE                         | NUMERO LOTTO                             | езіто                                | Ok                              | ZIONE                | CARICAMENTO<br>DOCUMENTI                        | 17 0 Me            |
| 2<br>5                                   | 51<br>54                                  | 101<br>104                               | езіто<br>ОК \$                       | Ok<br>Ok                        | ZIONE                |                                                 | MODIFICA           |
| 2<br>5<br>4                              | 51<br>54<br>53                            | 101<br>104<br>103                        | екіто<br>ОК :<br>ОК :                | Ok<br>Ok                        | ZIONE                | CARICAMENTO<br>DOCUMENTI<br>FILE<br>Testpdf.pdf | MODIFICA           |
| 5 5 4                                    | SERIALE FORNITORE                         | 101<br>104<br>103                        | ск ;<br>ок ;<br>ок ;                 | Ok<br>Ok<br>Ok                  | 210NE                | CARICAMENTO<br>DOCUMENTI<br>FILE<br>Testpdf.pdf | MODIFICA           |
| 3ERIALE ENEL<br>0141<br>2<br>5<br>4<br>3 | SERIALE FORNITORE<br>51<br>54<br>53<br>52 | NUMERO LOTTO<br>101<br>104<br>103<br>102 | сыто<br>ОК :<br>ОК :<br>ОК :<br>ОК : | Ok<br>Ok<br>Ok<br>Ok            |                      | CARICAMENTO<br>DOCUMENTI<br>FILE<br>Testpdf.pdf | MODIFICA           |

#### 2.2.8 Manage Corrective Action – Testing Notice

In Testing Notice layout supplier user can check reviewing details. In case of negative reviewing user can insert corrective action to solve non-compliace found during test execution.

Press "Solve NC" button and insert new corrective action using the section below.

| ID Enel              | Fase                             | Data iniziale           | Data finale      | Fornitore           |                             |         |
|----------------------|----------------------------------|-------------------------|------------------|---------------------|-----------------------------|---------|
| 90010058EE19         |                                  | 10/07/2019 8.00         | 10/07/2019 17:00 | АВВ ЗРА             |                             |         |
|                      | ~ <b>&gt;</b>                    | <ul> <li>✓</li> </ul>   | > ~              |                     | ESEGUITO                    |         |
|                      |                                  |                         |                  | Visualizza Contratt | Risolvi NC St               | ampa OA |
|                      |                                  |                         |                  | Visualizza Contract |                             |         |
| ATAILS MATER         | IAL CODE SERIAL NUMBERS          | REVIEW RELATED LI       | ST               | Importe Num         |                             |         |
| Matricola            | 140142 - IN. ESTR. TRIP. VU. TRA | ASL. VERT. DY505/3 >    |                  | Importa Nume        | caricare il file nella fase |         |
| Note consuntivazione | Note Incaricato                  | Stato di Conformita'    |                  | corrente.           |                             |         |
|                      |                                  |                         |                  |                     |                             |         |
|                      |                                  |                         |                  |                     |                             | +       |
|                      |                                  |                         |                  |                     |                             |         |
| Matricola            | 140163 - IN 24KV -630A ESTR. A   | A VU. PER QUAD. BIPIANO | >                |                     |                             |         |
| Note consuntivazione | Note Incaricato                  | Stato di Conformita'    |                  |                     |                             |         |
|                      |                                  |                         |                  |                     |                             |         |
|                      |                                  |                         |                  |                     |                             |         |
|                      |                                  |                         |                  |                     |                             |         |
|                      |                                  |                         |                  |                     |                             |         |

REPRODUCTION FORBIDDEN

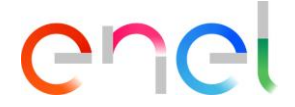

After click on "Solve NC" button system shows a "New" button in Corrective Action section. Using button "New" to create new Action and send it to Enel user in order to be evaluated. Link in corrective action record non-compliace that will be solved using the "NC to be solved" box below.

| Attivita<br>00143799                                  | (1942) <sup>-</sup>                                                       |  |
|-------------------------------------------------------|---------------------------------------------------------------------------|--|
| ID Enel Fase<br>90010056EE19 RISOLUZ                  | Crea AC                                                                   |  |
|                                                       | Data di esecuzione AC                                                     |  |
| Matricola 140142 - IN. E<br>Note consuntivazione Note | Azione Correttiva Peri Seriali a caricare il file nella fase NC correlate |  |
| Matricel 140162 IN 2                                  | NC da correlare NC correlate<br>Verification Checks - Technical docu      |  |
| Note consuntivazione Note                             | Annulla                                                                   |  |
| 🗉 Lista AC (0)                                        | Nuovz                                                                     |  |

Once finished, Supplier must press the "Complete Action" button and waiting for evaluation from Enel User.

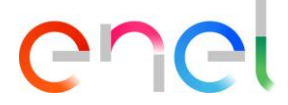

#### 2.2.9 Manage Corrective Action – Audit

In Audit layout supplier user can check reviewing details.

In case of negative reviewing user can insert corrective action to solve non-compliance found during test execution.

Supplier user must press on "View" button available for non-compliance detail as showed below:

| D Enel<br>019/FEA000005                                                                                                    | Fase<br>AUDIT INVIATO CON NC                                                                             | Data iniziale<br>05/07/2019 8.00                                                                                                    | Data finale<br>05/07/2019 17.00                                                                | Fornitore<br>COL GIOVANNI PAOLO S.p.A con socio u | nico           |
|----------------------------------------------------------------------------------------------------|----------------------------------------------------------------------------------------------------|----------------------------------------------------------------------------------------------------|------------------------------------------------------------------------------------------------|---------------------------------------------------|----------------|
|                                                                                                    |                                                                                                    | (S<) ○ F                                                                                                    | > ~                                                                                            | ESEGUITO                                          |                |
|                                                                                                    |                                                                                                    |                                                                                                    |                                                                                                | Visualizza Contratto Termina                      | Inserimento AC |
| TAILS REVIEW                                                                                                    | RELATED LIST                                                                                             |                                                                                                    |                                                                                                |                                                   |                |
| Controlli Auc                                                                                                    | dit                                                                                                    |                                                                                                    |                                                                                                | CARICAMENTO<br>DOCUMENTI                          | +              |
| foto Audit<br>fediocre<br>inte di Certificazione<br>NTE 1<br>Jata Emissione<br>8/06/2019<br>Jote Audit<br>Jote audit<br>Joservazioni Audit<br>Joservazioni Audit<br>Laverifica ispettiva ha n<br>ompletamente adeguat | nesso in evidenza che il Sistema di Ges<br>o agarantire nel tempo il mantenimeni                         | Norma di riferimento<br>ISO 9001:2015<br>Ente di Accreditamento<br>ENTE 2<br>Area Oggetto Audit<br>Realizzazione prodotto finale;<br>processo/prodotto;Manutenz<br>e spedizione<br>tione per la Qualità dell'Organi<br>o delle caratteristiche previste | Monitoraggio<br>ione:Strumentazione;Imballo<br>zzazione non risulta<br>ed approvate in fase di |                                                   |                |
| Lista NC (1)     ESCRIZIO                                                                                                    | della verinca sono stati individuati alc<br>e volto ad assicurare la piena conformi<br>NE NON CONFORMITÀ | un processi che necessitano i a                                                                                                    | ttuazione di un adeguato                                                                       |                                                   |                |
|                                                                                                    |                                                                                                    |                                                                                                    |                                                                                                |                                                   |                |

In non-compliance details system show "Create Corrective Action" button. In order to create a new corrective action, press the button and fill all fields.

| Verificatore endowed Medicatore                                                                                                    | Dettagii non comornika                                |                                                                                                    |
|----------------------------------------------------------------------------------------------------|-------------------------------------------------------|----------------------------------------------------------------------------------------------------|
| Verificatore                                                                                                    |                                                       |                                                                                                    |
| Verificatore                                                                                                    |                                                       |                                                                                                    |
| arritiona non conformità Vacificatora                                                                                                    |                                                       |                                                                                                    |
| And renering the tree to be the tree to be a second with the second with the second second se |                                                       |                                                                                                    |
| 1                                                                                                    |                                                       |                                                                                                    |
| ologia non conformità Verificatore                                                                                                    | Impatto sul prodotto Verificatore                     |                                                                                                    |
| ocesso                                                                                                    | Funzionale Grave                                      |                                                                                                    |
| antualità d'impatto Verificatore                                                                                                    | Rilevabilità prima della consegna Ver.                |                                                                                                    |
| tenziale Impatto                                                                                                    | No                                                    |                                                                                                    |
| assificazione non conformità Ver.                                                                                                    | Punto della norma Verificatore                        |                                                                                                    |
| iportante                                                                                                    | 8.2.4 Modifiche ai requisiti per i prodotti e servizi |                                                                                                    |
|                                                                                                    |                                                       |                                                                                                    |
| Correstone NC                                                                                                    |                                                       |                                                                                                    |
| Azione Correttiva NC                                                                                                    |                                                       | 6                                                                                                    |
| Data di esecutione AC                                                                                                    |                                                       | li                                                                                                    |
|                                                                                                    | <b>a</b>                                              |                                                                                                    |
|                                                                                                    | Annulla                                               | Salva                                                                                                    |
|                                                                                                    |                                                       |                                                                                                    |
|                                                                                                    |                                                       | Concernant of the local division of the local division of the loca |

Once finished, press "Complete Action" button and waiting for Enel evaluation.

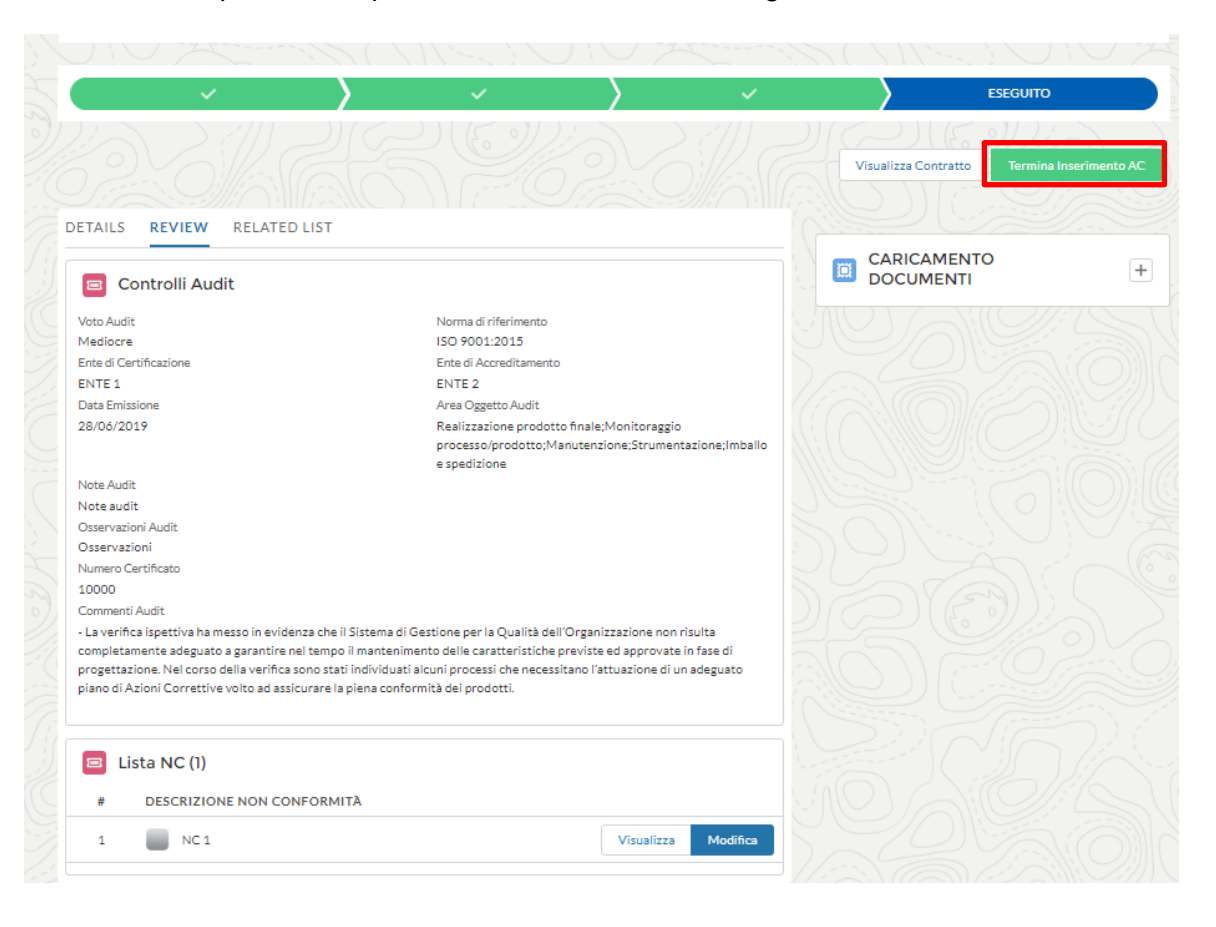